# Logitec

### 無線ブロードバンドルータ セットアップガイド

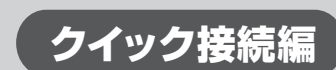

LAN-WG/R IEEE802.11g/b対応 54/11Mbps 無線ブロードバンドルータ LAN-WG/CB IEEE802.11g/b対応 無線LANアダプタ(32bit CardBus)

この「セットアップガイド クイック接続編」は、本製品を使用して無線でネットワーク (LAN) に接続するための手順を説明していま す。このセットアップガイドを読む前に、まずセットアップガイド(ルータ導入編)をお読みください。無線LANアダプタセットをお 使いの方は、その次に付属のセットアップガイド(アダプタ導入編)を参照し、作業を完了してからお読みください。

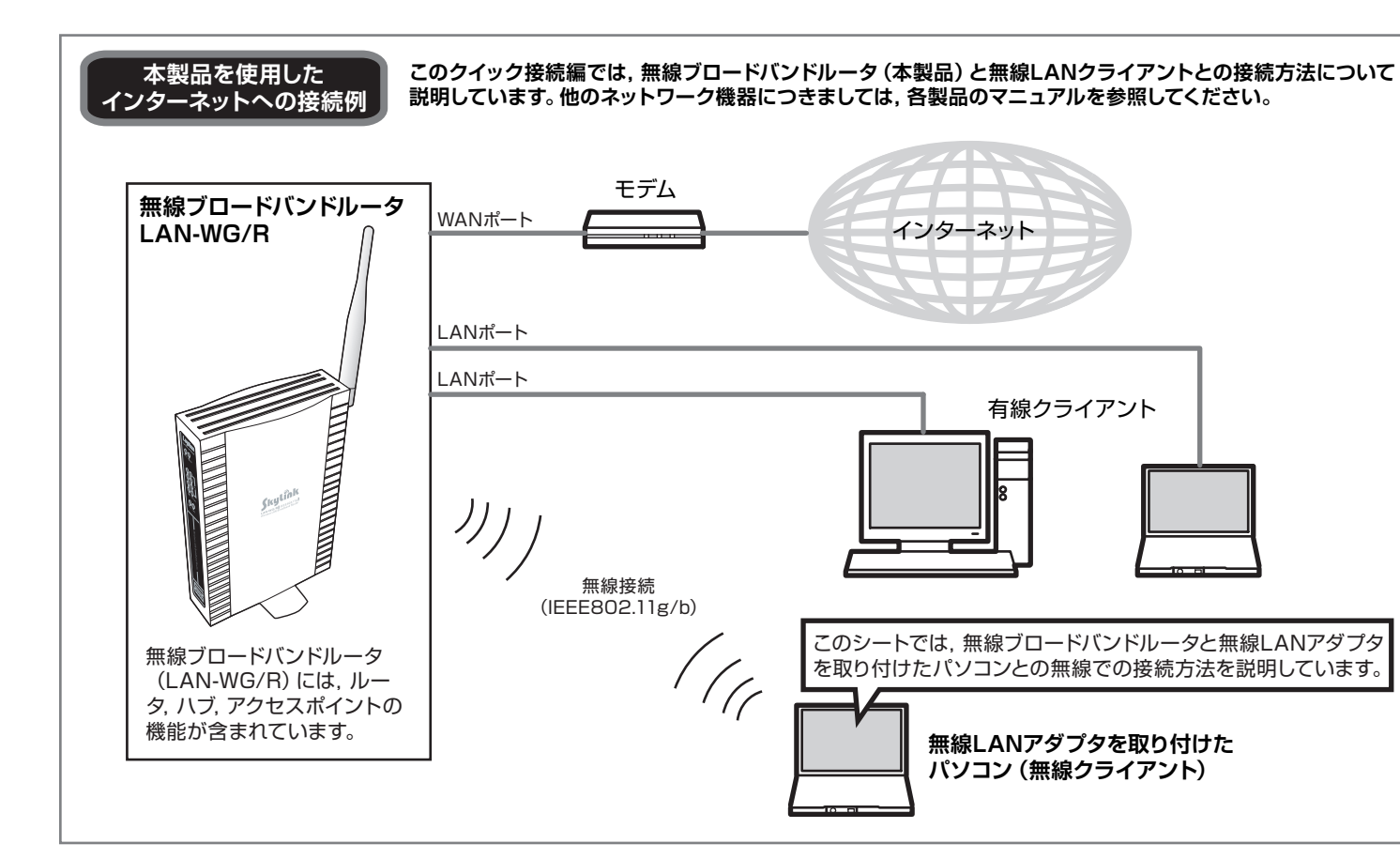

# 📶 接続手順を確認しましょう

接続手順を確認いただいたら、次のステップに進んでください。

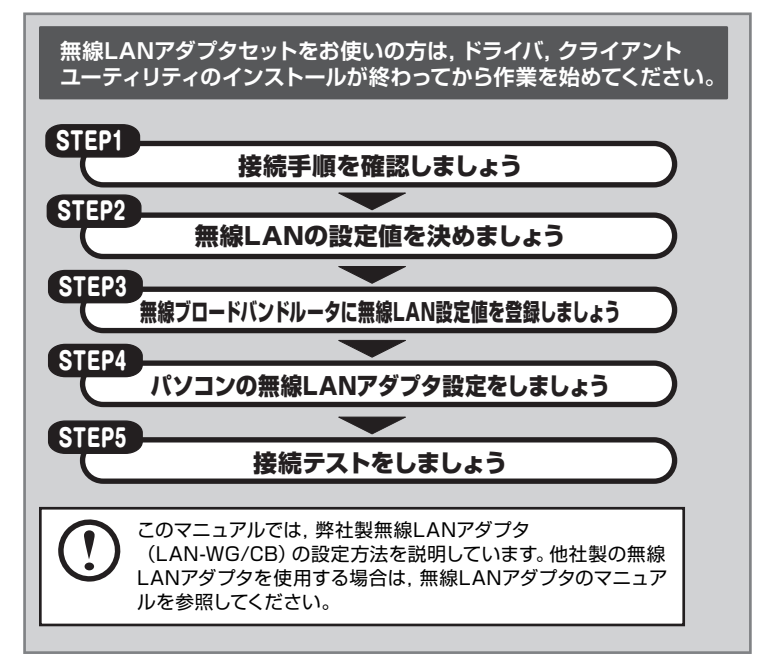

無線LAN製品で使用時におけるセキュリティに関するご注意

#### (お客様の権利(プライバシー保護)に関する重要な事項です!)

無線|ANでは、|ANケーブルを使用する代わりに、雷波を利用してパソコン等と無線アクセスポイント間で情 報のやり取りを行うため、電波の届く範囲であれば自由にLAN接続が可能であるという利点があります。 その反面、電波はある範囲内であれば障害物(壁等)を越えてすべての場所に届くため、セキュリティに関する 設定を行っていない場合、以下のような問題が発生する可能性があります。

- ●通信内容を盗み見られる 悪意ある第三者が、雷波を故意に傍受し、
- IDやパスワード又はクレジットカード番号等の個人情報 メールの内容
- 等の通信内容を盗み見られる可能性があります。

#### ●不正に侵入される

- 悪意ある第三者が、無断で個人や会社内のネットワークへアクセスし
- 個人情報や機密情報を取り出す(情報漏洩)
- 特定の人物になりすまして通信し、不正な情報を流す(なりすまし)
- 傍受した通信内容を書き換えて発信する(改ざん) コンピュータウィルスなどを流しデータやシステムを破壊する(破壊)
- 等の行為をされてしまう可能性があります。

本来、無線LANカードや無線アクセスポイントは、これらの問題に対応するためのセキュリティの仕組みを持っていますが、設定や運用方法によっては上記に示したような問題が発生する可能性があります。 したがって、お客様がセキュリティ問題発生の可能性を少なくするためには、無線LANカードや無線LANアク セスポイントをご使用になる前に、必ず無線LAN機器のセキュリティに関するすべての設定をマニュアルに従っ

て行ってください なお、無線LANの仕様上、特殊な方法によりセキュリティ設定が破られることもあり得ますので、ご理解のう 。ご使用くださし

セキュリティの設定などについて、お客様ご自分で対処できない場合には、弊社テクニカルサポートまでお問い 合わせ下さい

当社では、お客様がセキュリティの設定を行わないで使用した場合の問題を充分理解したうえで、お客様自身 D判断と責任においてセキュリティに関する設定を行い、製品を使用することをお奨めします。

## (step 2) 無線LANの設定値を決めましょう

無線LANには、有線LANにはないSSID,暗号化セキュリティの設定が必要です。作業を始める前に、無線ブロードバンドルータの設定値を決め、下記の メモスペースに書き込んでおきます。このステップを省略すると、以降の設定ができませんので、必ずStep3の前にお調べください。

※ WEP以外のセキュリティ機能をご使用の場合は、ソフトウェアパック内のユーザーズマニュアルをご参照ください。

### ① 必ずお読みください

ださい。心配な場合は、ここには記入せずに別の用紙に記入してください。

① 下記のメモスペースに書き込んだ設定値は, セキュリティ上大変重要なデータです。 第三者に見つからないように大切に保管してく

- ② 設定値は、無線ブロードバンドルータとアダプタで同一にする必要があります。 ③ 無線ブロードバンドルータの設定が不明な場合は、無線ブロードバンドルータのマニュアルを参照してください。
- ④ 無線ブロードバンドルータのWEP (セキュリティ)の設定が「OFF」になっている場合は、セキュリティ機能が何も設定されていない 状態です。不正アクセスの危険がありますので、継続的な運用の際は、セキュリティ設定を有効にしてご使用いただくよう強く推奨し ます。

#### 無線ネットワーク設定メモ

| 111111111                   |                                                                                                    |                                 |                                  |                                                                                             |  |  |  |  |  |
|-----------------------------|----------------------------------------------------------------------------------------------------|---------------------------------|----------------------------------|---------------------------------------------------------------------------------------------|--|--|--|--|--|
| SSID                        | で使用になる無線LANの<br>ネットワーク名です                                                                                                    | WEP                             | <b>キー番号</b> キー1~キー               | -4のいずれかです <b>ロキー1 ロキー2 ロキー3 ロキー4</b>                                                        |  |  |  |  |  |
| WEPキーの長さ <sup>6</sup>       | 34Bit (ビット) , 128Bitの 34Bit (ビット) , 128ビット 128ビット 128ビット                                                                           | WE                              | <b>Pキー</b> 半角英数字<br>a~fで構成       | ,または16進数(0~9と<br>する文字列)です                                                                   |  |  |  |  |  |
| ※本製品は152ビット<br>※WEP以外に、WPA2 | **本製品は152ビットのWEPに対応していません。<br>*WEP以外に、WPA2-PSK/WPA-PSKも利用できます。 <b>無線LANの設定値をメモしたら、次のステップに進んでください</b> 。                             |                                 |                                  |                                                                                             |  |  |  |  |  |
| 設定を変更する場合は, 以下を参考にしてください。   |                                                                                                    |                                 |                                  |                                                                                             |  |  |  |  |  |
| SSID                        | <1> 半角英数字で作成してください (32文字以<br><2> 大文字と小文字が区別されます。<br><3> 空白を含むことはできません。                                                             | 内)。                             | WEPキー番号                          | 1つのネットワークで4つまで登録できます。同じ無線LANで<br>は必ず同じキー番号を有効にし、このキー番号に同じキーを入<br>力する必要があります。                |  |  |  |  |  |
|                             | 他人に個人情報が推測されやすい名称は避けまし<br>ご自分が覚えやすく、他と区別がつきやすい名称<br>例) yatsugatake, logitec200611                                                  | っょう。<br>にしましょう。                 | WEPキーの例                          | 他人に推測されやすい名称は不正アクセスの危険があります。<br>意味の分からない文字列のほうが安全です。<br>128ビットの例) 6sj82frqvzco5 (半角英数字13文字) |  |  |  |  |  |
| WEPキーの長さ                    | WEPキーサイズとも呼びます。ビット数が高いほど解読が困難になります。ただし、ご使用になる無線LANのネットワークで同じ設定にする必要があるため、ネットワーク内に64ビットまでしか設定できない無線LANアダプタが1つでもある場合は64ビットを使用してください。 |                                 |                                  |                                                                                             |  |  |  |  |  |
| WEPキー<br>WEPキーの文字種          | <1> WEPキーサイズで設定したビット数に合た<br>◆64ビット :半角英数字5文字または<br>◆128ビット :半角英数字13文字また」                                                           | )せて文字数が<br>10文字の16道<br>ま26文字の16 | 決まります。 指定し <i>†</i><br>進数<br>6進数 | と文字数より多くても少なくてもエラーになります。                                                                    |  |  |  |  |  |

## 無線ブロードバンドルータに無線LAN設定値を登録しましょう

無線LANの設定値を決めたら, 無線ブロードバンドルータに登録します。 ※画面は開発中のものです。変更になることがあります。

<3> 空白を含むことはできません。

ーティリティを表示できる状態で作業を始めてください。 設定用のパソコンに無線LANアダプタが接続されている場合は、取り外してください。

| ) 無線ブロードバンドル<br>手順はセットアップカ          | レータの設<br>ゴイド (ルー | 定ユーティリ<br>-タ導入編)                | リティを表示し<br>をお読みくだ | ノます。<br>さい。   |  |
|-------------------------------------|------------------|---------------------------------|-------------------|---------------|--|
| ) [アクセスポイント設                        | 定]をクリ            | ックします。                          |                   |               |  |
| Sky                                 | lînk             |                                 |                   | Logitec       |  |
| セットアップ<br>WAN 例故定<br>LAN 例設定        |                  |                                 |                   |               |  |
| 79地24/2-HBD     パスワード設定     ステータス集構 | LO               | <del>Siteo<del></del>無線</del> 上 |                   | - <u>クリック</u> |  |
| <u> 実現地設定</u>                       |                  | 接続タイプ:                          | DHCP              |               |  |
|                                     | LAR              | IP7Fu2:                         | 192.168.1.254     |               |  |
|                                     | _                | DHCPサーバー:                       | ON                |               |  |
|                                     |                  |                                 |                   |               |  |

<2> 半角英数字では大文字と小文字が区別されます。16進数では大文字と小文字は区別されません。

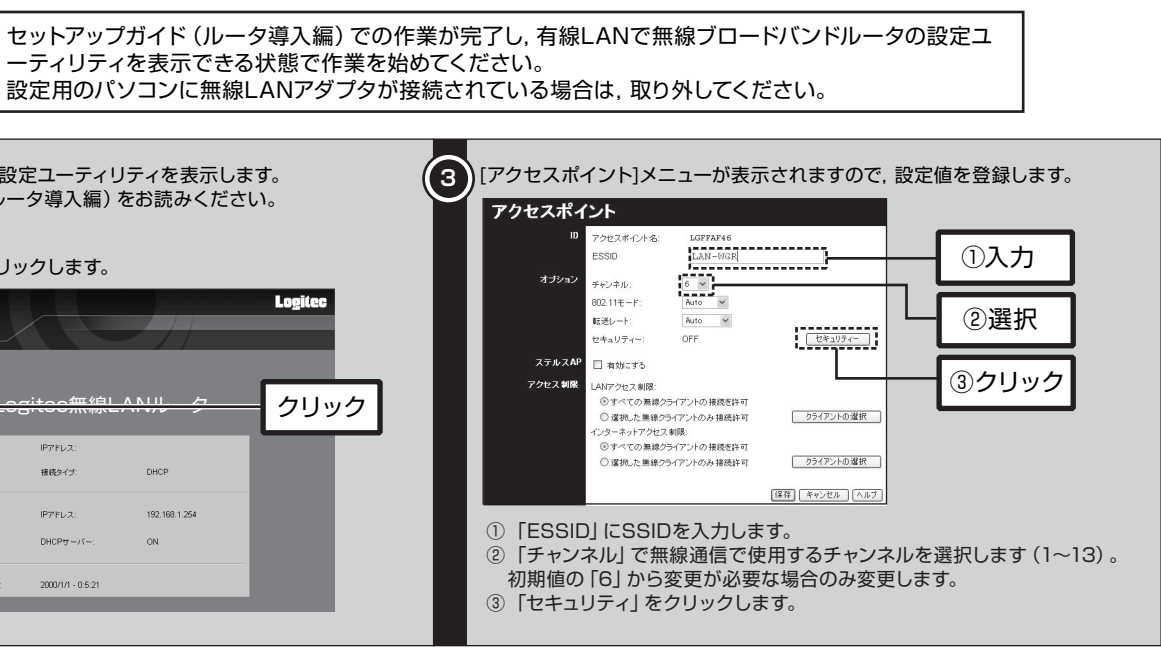

### オモテより

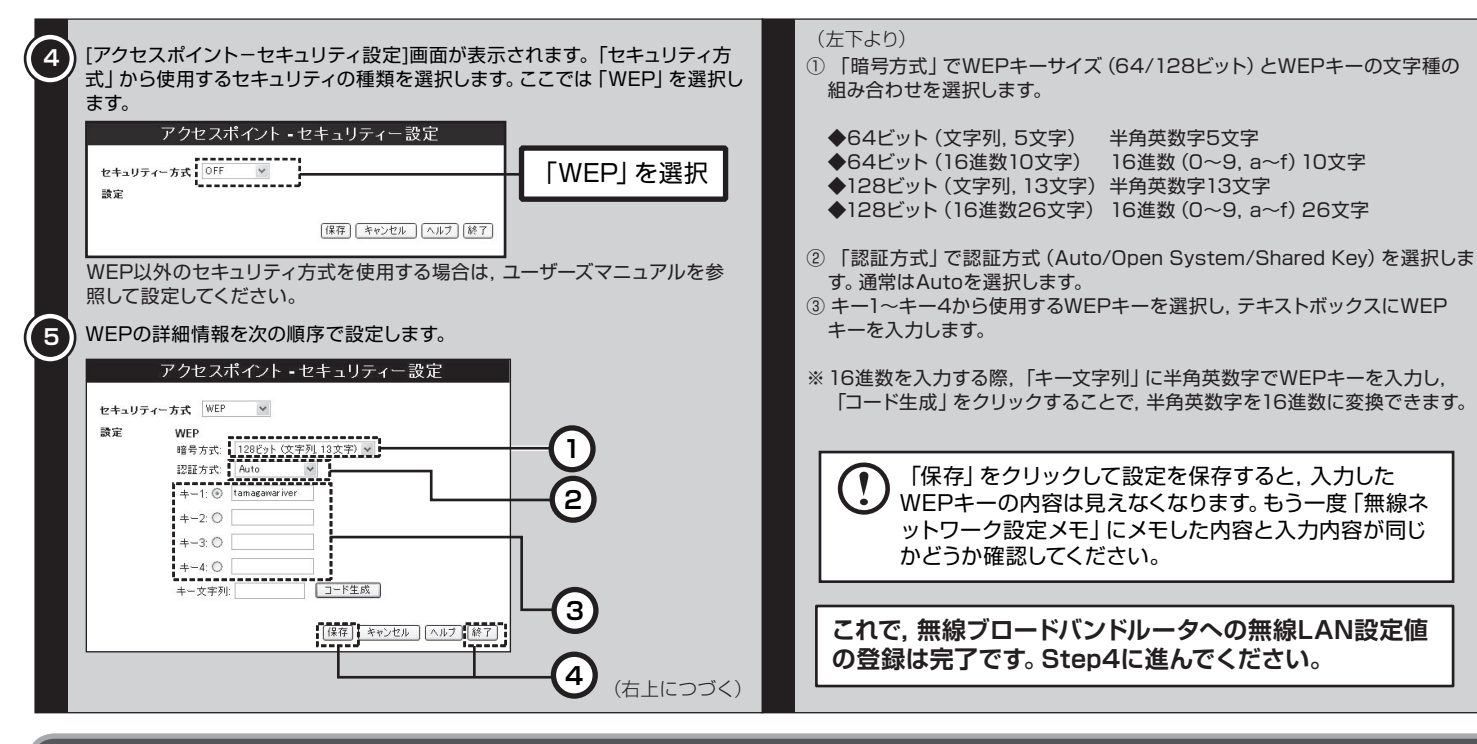

### step4) パソコンの無線LANアダプタ設定をしましょう

Step2でメモした無線ブロードバンドルータの設定値を見ながら作業を進めてください。 Step3と同じパソコンで設定する場合は、LANケーブルをパソコンから取り外してください。

無線LANアダプタに付属の「Logitec無線LANクライアントユーティリティ」を使用して, SSID, WEPの設定を無線LANアダプタに登録します。 無線LANアダプタのドライバのインストールが完了し、無線LANアダプタをパソコンに接続した状態で作業を始めてください。 また,無線ブロードバンドルータ,モデムなどのネットワーク機器の電源がすべて入っていることを確認してください。 他社製の無線LANアダプタを使用する場合は、無線LANアダプタのマニュアルを参照してください。

#### ① クライアントユーティリティを起動します

[スタート]ボタン→[(すべての)プログラム]→[Logitec]→[LAN-WG]とたどり、[Logitec無線LANクライアントユーティリティ]を選択すると、クライア ントユーティリティが起動します。

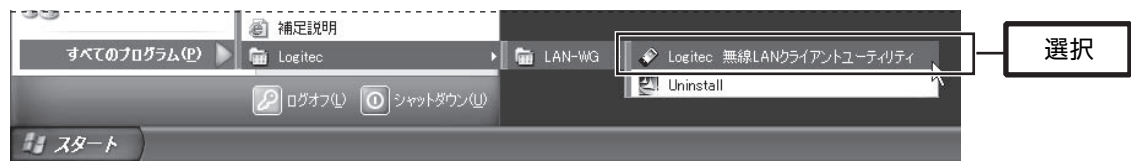

#### ② SSID, WEPの設定値を登録します

クライアントユーティリティが起動したら、SSID、WEPの設定値を登録します。

| ✓ Logitec 無線LANクライアントユ<br>ステニタス] 設定   拡張   プロファ・ | ーティリティ<br>ル 利用可能なネットワーク 新 <u>=1.00 ±0 1 ついつょ 1 し</u> | クリック                             |              | ステージス   BRJE   1838  <br>ネットワーク名(SSID)                                              | MACアドレス チャンネル     OO60 1     OO00 1     OO00 1            | 1月1日 PS PS PS PS PS PS PS PS PS PS PS PS PS |                                            |
|--------------------------------------------------|------------------------------------------------------|----------------------------------|--------------|-------------------------------------------------------------------------------------|-----------------------------------------------------------|---------------------------------------------|--------------------------------------------|
| 接続先:                                             | 検索中・・・                                               |                                  |              | wn0qy85azjb5                                                                        | 009F 6                                                    | 92% WE                                      | ①選択                                        |
| ネットワークの種類                                        | インフラストラクチャ                                           |                                  |              |                                                                                     | 002E 6<br>002D 6                                          | 37% WP/<br>36% WP/                          |                                            |
| チャンネル:                                           | 11                                                   |                                  |              |                                                                                     | 00DE 6<br>00DD 6                                          | 10% WP/<br>6% WP/<br>25% WP/                |                                            |
| 接続速度:                                            | 1 Mbps                                               |                                  |              |                                                                                     | 004D 11<br>00AE 11<br>00AD 11                             | 19% WP/<br>9% WP/                           |                                            |
| データの暗号化:                                         | WEP                                                  |                                  |              | <                                                                                   |                                                           | >                                           |                                            |
| 送信データ<br>シグナルの強さ:<br>電波状況:                       | 受信于一生 647                                            |                                  |              | 24++>                                                                               |                                                           | 接统                                          | <u> </u>                                   |
|                                                  | OK キャンセル 連用                                          |                                  |              |                                                                                     | OK キャンセル                                                  | 通用                                          |                                            |
| 1<br>利用可能なネットワロードバンドルータ                          | ワーク (SSID) の一覧がす<br>のSSIDを選択して,「搭                    | 」<br>「示されます。一覧の「<br>「続」 をクリックします | 中から無線ブ<br>-。 | <ul> <li>◆「利用可能な:<br/>クリックして再</li> <li>◆無線ブロード/<br/>SSIDが表示さ<br/>んでください。</li> </ul> | ネットワーク」にSSID<br>9検索してください。<br>ベンドルータがSSIDを<br>なれません。その場合に | が表示されな<br>表示しない調<br>は, [設定]タブ               | ない場合は、「スキャン」<br>役定になっている場合は<br>をクリックして手順3に |

| > LOBREC 無容LANクライアン                                                                                                    | トユーティリティ                                                                                                    |                                                                                                    |                                                        | ビキュリティ設定                                                                                                    |                                                                                                    |                                                                                                    |
|----------------------------------------------------------------------------------------------------|----------------------------------------------------------------------------------------------------|----------------------------------------------------------------------------------------------------|--------------------------------------------------------|----------------------------------------------------------------------------------------------------|----------------------------------------------------------------------------------------------------|----------------------------------------------------------------------------------------------------|
| ステータス 設定  拡張  プロ                                                                                                    | ロテイル 利用可能なネットワーク 統計情報 アダ:                                                                                                    | <u>74 }</u>                                                                                               |                                                        | 暗号化の種類                                                                                                    | WEP+                                                                                                    |                                                                                                    |
| ネットワーク設定                                                                                                    |                                                                                                    |                                                                                                    |                                                        | 22証方法:                                                                                                    | 自動                                                                                                    |                                                                                                    |
| イットワークの種類<br>ネットワーク名(SSID):                                                                                                    | インフラストラクチャ(ジクセスポイント)                                                                                                    |                                                                                                    |                                                        | デフォルトキー:                                                                                                    | ≠- 1: •                                                                                                    |                                                                                                    |
| チャンネル                                                                                                    | 6                                                                                                    |                                                                                                    |                                                        | WEPキー サイズ:                                                                                                    | 40 / 64 Bit 💌                                                                                                    | <u>\</u> 32+□                                                                                                    |
| ヤキュリティ教会                                                                                                    |                                                                                                    |                                                                                                    |                                                        | キーフォーマット:                                                                                                    | 40 / 64 Bit<br>128 Bit                                                                                                    | 进行                                                                                                    |
| ☞ 暗号化を有効                                                                                                    |                                                                                                    |                                                                                                    |                                                        |                                                                                                    |                                                                                                    |                                                                                                    |
| 暗号化の種類                                                                                                    | WEP+-                                                                                                    |                                                                                                    |                                                        | キーフォーマット                                                                                                    | でWFPキーの文字種を選                                                                                                    | 択します。                                                                                                    |
| 認証方法:                                                                                                    | 自動                                                                                                    |                                                                                                    |                                                        | ?キョリティ設定                                                                                                    |                                                                                                    |                                                                                                    |
| テノオルトキー:<br>WEPキー サイブ・                                                                                                    | 4°−1:<br>128 Bit                                                                                                    |                                                                                                    |                                                        | ✓ 暗号化を有効                                                                                                    |                                                                                                    |                                                                                                    |
| キーフォーマット                                                                                                    | ASCIIデキスト(すべてのキーボード マ                                                                                                    |                                                                                                    |                                                        | 暗号化の種類                                                                                                    | WEP+-                                                                                                    | 半角英数字の音味                                                                                                    |
| WEP*-                                                                                                    |                                                                                                    |                                                                                                    |                                                        | 認証方法:                                                                                                    | 自動                                                                                                    |                                                                                                    |
|                                                                                                    |                                                                                                    |                                                                                                    |                                                        | デフォルトキー:                                                                                                    | ≠-1: ▼                                                                                                    |                                                                                                    |
| [                                                                                                    | OK キャンセル 通用                                                                                                    | 8                                                                                                    |                                                        | WEPキー サイズ:                                                                                                    | 128 Bit 💌                                                                                                    |                                                                                                    |
|                                                                                                    |                                                                                                    |                                                                                                    |                                                        | キーフォーマット:                                                                                                    | 16進数(0~9、A~F)                                                                                                    |                                                                                                    |
| ①「ネットワークの                                                                                                    | 種類」に「インフラストラク                                                                                                    | クチャ」が設定されているこ                                                                                             | とを確                                                    | WEP+-                                                                                                    | ASCIIテキスト(すべてのキーボード文字                                                                                                    |                                                                                                    |
| 認します。                                                                                                    |                                                                                                    |                                                                                                    |                                                        |                                                                                                    |                                                                                                    |                                                                                                    |
| ② 「ネットワーク名                                                                                                    | (SSID)」が手順2で選択し                                                                                                    | したSSIDと同じことを確認し                                                                                           | 」ます。(9)「                                               | WEPキー」にWE                                                                                                    | EPキーを入力します。                                                                                                    |                                                                                                    |
| ※ 手順2で[設定]タブ                                                                                                    | をクリックした場合は, これら                                                                                                    | を手動で設定する必要がありま                                                                                            | *す。 🎽 文                                                | 字数は指定数より                                                                                                    | )多くても少なくてもエラー                                                                                                    | になります。                                                                                                    |
| また、チャンネルお                                                                                                    | よび,以下の手順4も手動でお                                                                                                    | こなってください。                                                                                                 | r i i i i i i i i i i i i i i i i i i i                | 2キュリティ設定                                                                                                    |                                                                                                    |                                                                                                    |
|                                                                                                    |                                                                                                    |                                                                                                    | _                                                      | ✓ 暗ち10を有効<br>暗号化の種類                                                                                                    | WEP&-                                                                                                    |                                                                                                    |
| SSIDを手                                                                                                    | =動で入力する場合は,入力                                                                                                    | カミスに十分注意してくださ                                                                                             | ž                                                      | 認証方法:                                                                                                    |                                                                                                    |                                                                                                    |
| 🕑 ເາ. SSID                                                                                                    | は大文字小文字が区別され                                                                                                    | れます。                                                                                                    |                                                        | デフォルトキー:                                                                                                    | +-1: *                                                                                                    |                                                                                                    |
|                                                                                                    |                                                                                                    |                                                                                                    |                                                        |                                                                                                    |                                                                                                    |                                                                                                    |
|                                                                                                    |                                                                                                    |                                                                                                    |                                                        | WEPキー サイズ:                                                                                                    | 128 Bit 💌                                                                                                    |                                                                                                    |
| [設定]画面を聞いた                                                                                                    | ・まま WFPの設定をおご                                                                                                    | ないます。                                                                                                    |                                                        | WEPキー サイズ:<br>キーフォーマット:                                                                                                    | 128 Bit <u>▼</u><br>ASCIIテキスト(すべてのキーボード▼                                                                                                    |                                                                                                    |
| [設定]画面を開いた<br>「暗号化を有効」カ                                                                                                    | こまま、WEPの設定をおこ<br>『チェックされ、「暗号化の                                                                                                    | ないます。<br>)種類」に「WEPキー」が選                                                                                   | 択                                                      | WEPキー サイズ:<br>キーフォーマット:<br>WEPキー                                                                                                    | 128 Bit<br>ASCIIテキスト(すべてのキーボード・                                                                                                    | ——————————————————————————————————————                                                                                    |
| [設定]画面を開いた<br>「暗号化を有効」か<br>されていることを確                                                                                                    | とまま, WEPの設定をおこ<br>ドチェックされ,「暗号化の<br>認します。                                                                                                    | ないます。<br>)種類」に「WEPキー」が選                                                                                   | 訳                                                      | WEPキー サイズ:<br>キーフォーマット:<br>WEPキー                                                                                                    | 128 Bit<br>ASCIFオスト(すべてのキーボート・)                                                                                                    | 入力                                                                                                    |
| [設定]画面を開いた<br>「暗号化を有効」か<br>されていることを確                                                                                                    | とまま, WEPの設定をおこ<br>ドチェックされ, 「暗号化の<br>認します。                                                                                                    | ないます。<br>)種類」に「WEPキー」が選                                                                                   | 訳                                                      | WEPキー サイズ:<br>キーフォーマット:<br>WEPキー<br>このあと                                                                                                    | 128 Bit                                                                                                    | 入力<br>定を保存すると、入力し                                                                                                    |
| [設定]画面を開いた<br>「暗号化を有効」か<br>されていることを確<br>せたいティ酸定                                                                                                    | とまま, WEPの設定をおこ<br>ボチェックされ, 「暗号化の<br>認します。                                                                                                    | ないます。<br>)種類」に「WEPキー」が選                                                                                   | 択                                                      | WEPキー サイズ:<br>キーフォーマット:<br>WEPキー<br>Cのあと<br>WEPキー                                                                                                    | 128 Bri     ASCIIFA2ト(ダハエのキーボート・     ASCIIFA2ト(ダハエのキーボート・     「適用」をクリックして設     一の内容は見えなくなります     ていたちなります                                                                                                    | 入力<br>定を保存すると、入力し、<br>にもう一度「無線ネットで                                                                                        |
| [設定]画面を開いた<br>「暗号化を有効」か<br>されていることを確<br>セギョリティ酸定<br>[フ暗号化を有効]<br>暗号化の低類                                                                                                    | とまま, WEPの設定をおこ<br>バチェックされ, 「暗号化の<br>認します。                                                                                                    | ないます。<br>)種類」に「WEPキー」が選                                                                                   | 択                                                      | WEPキー サイズ<br>キーフォーマット:<br>WEPキー<br>このあと<br>WEPキー<br>ク設定シ<br>ください                                                                                                    | 128 Bri       ASCIEFA21(ダイエのキーボート・)       ASCIEFA21(ダイエのキーボート・)       こ,「適用」をクリックして設<br>一の内容は見えなくなります       と」にメモした内容と入力」                                                                                                    | <br>定を保存すると、入力した<br>たもう一度「無線ネットで<br>内容が同じかどうか確認                                                                           |
| [設定]画面を開いた<br>「暗号化を有効」か<br>されていることを確<br>セキンティ酸定<br>「又暗号化を有効」<br>暗号化の修錬                                                                                                    | とまま, WEPの設定をおこ<br>ボチェックされ, 「暗号化の<br>認します。                                                                                                    | ないます。<br>D種類」に「WEPキー」が選                                                                                   | 訳                                                      | WEPキー サイズ<br>キーフォーマット:<br>WEPキー<br>このあと<br>ク設定><br>ください                                                                                                    | 128 Bri<br>ASCIEFA2ト(ダベエのキーボート・)<br>ASCIEFA2ト(ダベエのキーボート・)<br>に、「適用」をクリックして設<br>一の内容は見えなくなります<br>くモ」にメモした内容と入力」<br>い。                                                                                                    | <br>定を保存すると、入力した<br>たもう一度「無線ネットで<br>内容が同じかどうか確認                                                                           |
| [設定]画面を開いた<br>「暗号化を有効」か<br>されていることを確<br>で年3月7歳定<br>「マ曜号化を有功」<br>暗号化の推動                                                                                                    | こまま, WEPの設定をおこ<br>ドチェックされ,「暗号化の<br>認します。                                                                                                    | ないます。<br>D種類」に「WEPキー」が選                                                                                   | 訳                                                      | WEPキー サイズ<br>キーフォーマット:<br>WEPキー<br>このあと<br>ク設定っ<br>ください<br>定が終わったら,                                                                                                    | 128 Bri<br>ASCIEFA2ト(ダベエのキーボート・)<br>ASCIEFA2ト(ダベエのキーボート・)<br>「適用」をクリックして設<br>一の内容は見えなくなります<br>くモ」にメモした内容と入力」<br>い。                                                                                                    |                                                                                                    |
| [設定]画面を開いた<br>「暗号化を有効」か<br>されていることを確<br>「セキュリティ像定<br>「マ 暗号化の修築<br>「認証方法」を選邦                                                                                                    | とまま, WEPの設定をおこ<br>ドチェックされ, 「暗号化の<br>認します。<br>「WEPキー<br>くします。 通常は初期値の                                                                                                    | ないます。<br>)種類」に「WEPキー」が選<br>・・・・・・・・・・・・・・・・・・・・・・・・・・・・・・・・・・・・                                           | 訳<br>[<br>:ん。 ① [7                                     | WEPキー サイズ<br>キーフォーマット:<br>WEPキー<br>このあと<br>ツEPキー<br>ク設定っ<br>ください<br>定が終わったら、<br>テータス]画面が                                                                                                    | 128 Bri<br>ASCIEFA2ト(すべてのキーボート・)<br>ASCIEFA2ト(すべてのキーボート・)<br>「適用」をクリックして設<br>一の内容は見えなくなります<br>くモ」にメモした内容と入力」<br>い。                                                                                                    | 入力<br>定を保存すると、入力した<br>たもう一度「無線ネットワ<br>内容が同じかどうか確認                                                                         |
| [設定]画面を開いた<br>「暗号化を有効」か<br>されていることを確<br>「ご言言にを有効」<br>「暗号化の後端<br>「認証方法」を選択                                                                                                    | たまま, WEPの設定をおこ<br>バチェックされ,「暗号化の<br>認します。<br>[WEPキー :]<br>てします。 通常は初期値の                                                                                                    | ないます。<br>)種類」に「WEPキー」が選<br><br>確認<br>「自動」のままでかまいませ                                                        | 訳<br>にん。 10 記<br>に                                     | WEPキーサイズ<br>キーフォーマット:<br>WEPキー<br>このあと<br>WEPキー<br>ク設定っ<br>ください<br>定が終わったら、<br>テータス]画面が<br>夕が右側の緑色の                                                                                                    | 128 Bri<br>ASCIEFA2ト(すべてのキーボート・)<br>ASCIEFA2ト(すべてのキーボート・)<br>「適用」をクリックして設<br>一の内容は見えなくなります。<br>くモ」にメモした内容と入力」<br>)。<br>「適用」をクリックします。<br>「遠用」をクリックします。<br>「表示されますので、シグナル<br>D領域まで表示されているこ                                                                                                    | 入力                                                                                                    |
| [設定]画面を開いた<br>「暗号化を有効」か<br>されていることを確<br>(「暗号化を有効」」<br>でもつうる設定<br>(「暗号化を有効」)<br>暗号化の経緯<br>「認証方法」を選択<br>を可うる設定<br>マ暗号化を有効                                                                                                 | たまま, WEPの設定をおこ<br>バチェックされ,「暗号化の<br>認します。<br>(WEPキー<br>てします。通常は初期値の                                                                                                    | ないます。<br>)種類」に「WEPキー」が選<br><br>確認<br>「自動」のままでかまいませ                                                        | 訳<br>:ん。 10 記<br>ロー                                    | WEPキー サイズ:<br>キーフォーマット:<br>WEPキー<br>このあと<br>WEPキー<br>ク設定っ<br>ください<br>定が終わったら,<br>テータス]画面が<br>夕が右側の緑色の<br>Locites 呈解LAN2ライアン1                                                                                                    | 128 Brt<br>ASCIEFA2ト(すべてのキーボード・)<br>ASCIEFA2ト(すべてのキーボード・)<br>ASCIEFA2ト(すべてのキーボード・)<br>の内容は見えなくなります。<br>くモ」にメモした内容と入力」<br>、<br>「適用」をクリックします。<br>「適用」をクリックします。<br>「適用」をクリックします。<br>「適用」をクリックします。<br>い。                                                                                                    |                                                                                                    |
| [設定]画面を開いた<br>「暗号化を有効」か<br>されていることを確<br>「ご言言にを有効」<br>暗号化の推練<br>「認証方法」を選択<br>を知うて顔定<br>「暗号化の推練<br>「読証方法」を選択                                                                                                    | たまま, WEPの設定をおこ<br>がチェックされ,「暗号化の<br>認します。<br>(WEPキー こ)<br>そします。通常は初期値の「                                                                                                    | ないます。<br>)種類」に「WEPキー」が選<br><br>確認<br>「自動」のままでかまいませ                                                        | 訳<br>:ん。 10 記<br>レー                                    | WEPキーサイズ:<br>キーフォーマット:<br>WEPキー<br>このあと<br>WEPキー<br>ク設定っ<br>ください<br>定が終わったら,<br>テータス]画面が<br>タが右側の緑色の<br>Locites=第LANクライアン1<br>25-93、 設定 拡張 70:                                                                                                    | 128 Brt<br>ASCIEFA2トビダベエのキーボード・<br>ASCIEFA2トビダベエのキーボード・<br>ASCIEFA2トビダベエのキーボード・<br>「適用」をクリックして設<br>一の内容は見えなくなります。<br>くモ」にメモした内容と入力に<br>、<br>「適用」をクリックします。<br>「適用」をクリックします。<br>「適用」をクリックします。<br>「表示されますので、シグナル<br>の領域まで表示されているこ<br>シューティリティ<br>27(ル)判明可能なネッパフーク」級計場群「アダナ・1                                                                                                    | 入力<br>定を保存すると、入力した<br>た。もう一度「無線ネットワ<br>内容が同じかどうか確認<br>いの強さ、電波状況のイン<br>とを確認してください。                                         |
| [設定]画面を開いた<br>「暗号化を有効」か<br>されていることを確<br>「ご言形にを有効」<br>「時号化の復雄<br>「認証方法」を選択<br>で暗号化の復趣<br>「認証方法」を選択                                                                                                    | <pre> table table tabl</pre> | ないます。<br>)種類」に「WEPキー」が選<br>(自動」のままでかまいませ                                                                  | まれ<br>:ん。 10 記<br>レー                                   | WEPキーサイズ:<br>キーフォーマット:<br>WEPキー<br>でのあど<br>WEPキー<br>ク設定っ<br>ください<br>定が終わったら,<br>テータス)画面が<br>タが右側の緑色の<br>Locites=第LANクライアント<br>25-93、設定   拡張   20:                                                                                                    | 128 Brt<br>ASCIEFA2トビオペエのキーボード・<br>ASCIEFA2トビオペエのキーボード・<br>ASCIEFA2トビオペエのキーボード・<br>ASCIEFA2トビオペエのキーボード・<br>の内容は見えなくなります<br>くモ」にメモした内容と入力に<br>、<br>「適用」をクリックします。<br>「適用」をクリックします。<br>「適用」をクリックします。<br>「適用」をクリックします。<br>「適用」をクリックします。<br>「すっているこ<br>シンティリティ<br>27イル「利用可能なネットワーク」統計情報「アダフエ<br>woopのちゅ子ち:                                                                                                    | 九力     立     た     た     を保存すると、入力し、     た     ・もう一度「無線ネット     小容が同じかどうか確認     いの強さ、電波状況のイン     とを確認してください。     区         |
| [設定]画面を開いた<br>「暗号化を有効」か<br>されていることを確<br>していることを確<br>して明常化を有効」<br>暗号化の修理<br>「認証方法」を選択<br>で暗号化の修理<br>四正方法<br>デフォルトキー:                                                                                                    | たまま、WEPの設定をおこ<br>がチェックされ、「暗号化の<br>認します。<br>【<br>WEPP-<br>、<br>WEP*-<br>WEP*-<br>「<br>●<br>「<br>一<br>」<br>一<br>一<br>一<br>一<br>一<br>一<br>一<br>一<br>一<br>一<br>一<br>一<br>一                                                                                                    | ないます。<br>D種類」に「WEPキー」が選<br>(自動」のままでかまいませ<br>選択                                                            | itя<br>:ん。 10 ₽<br>Г                                   | WEPキーサイズ:<br>キーフォーマット:<br>WEPキー                                                                                                    | 128 Br       ASCIEFX21/G7C07+ボード・       ASCIEFX21/G7C07+ボード・       「適用」をクリックして設<br>一の内容は見えなくなります<br>くモ」にメモした内容と入力」       「適用」をクリックします。       「適用」をクリックします。       「適用」をクリックします。       「適用」をクリックします。       「うってり、       シューティリティ       201-0454265:<br>-95                                                                                                    | 入力 定を保存すると、入力した<br>た。もう一度「無線ネットワ<br>内容が同じかどうか確認 の強さ、電波状況のイン<br>とを確認してください。                                                |
| [設定]画面を開いた<br>「暗号化を有効」か<br>されていることを確<br>して明子(数定<br>「ご明子(必定)」<br>暗号化の復興<br>「認証方法」を選択<br>で暗号化の復興<br>四正方法<br>デフォルトキー:                                                                                                    | <ul> <li>たまま、WEPの設定をおこ<br/>がチェックされ、「暗号化の<br/>認します。</li> <li>WEPキー・・</li> <li>マレます。通常は初期値の「</li> <li>WEPキー・・</li> <li>「日本</li> <li>「日本</li></ul>                                                                                                    | ないます。<br>)種類」に「WEPキー」が選<br>(自動」のままでかまいませ<br>(<br>選択                                                       | 訳<br>:ん。 10 記<br>[                                     | WEPキー サイズ:<br>キーフォーマット:<br>WEPキー<br>このあと<br>WEPキー<br>ク設定っ<br>ください<br>定が終わったら,<br>テータス]画面が<br>タが右側の緑色の<br>Locites=銘LANクライアント<br>ステータス]酸定 1 松県 1 つこ<br>現成先<br>ネットワー20種類                                                                                                    | 128 Brt       ASCIEFA21(G/COA+JK-IK-IK-IK-IK-IK-IK-IK-IK-IK-IK-IK-IK-IK                                                                                                    | 入力 定を保存すると、入力し、<br>た。もう一度「無線ネット」 内容が同じかどうか確認 いの強さ、電波状況のイン とを確認してください。 とを確認してください。                                         |
| [設定]画面を開いた<br>「暗号化を有効」か<br>されていることを確<br>していることを確<br>にで見たを有効」<br>暗号化の様類<br>「認証方法」を選択<br>で暗号化の様類<br>昭若化の様類<br>四証方法<br>デフォルトキー                                                                                             | たまま, WEPの設定をおこ<br>デチェックされ,「暗号化の<br>認します。<br>【<br>WEPP-<br>*<br>そします。通常は初期値の「<br>WEPヤー<br>*<br>「<br>#<br>#<br>#<br>#<br>#<br>#<br>#<br>#<br>#<br>#<br>#<br>#<br>#                                                                                                    | ないます。<br>D種類」に「WEPキー」が選<br>「自動」のままでかまいませ                                                                  | 訳<br>:ん。 10 記<br>レー                                    | WEPキーサイズ:           キーフォーマット:           WEPキー           このあと           WEPキー           このあと           シ酸EPキー           このあと           シ酸EPキー           ク設定ション           ください           定が終わったら、           ケータス)画面が           タが右側の緑色の           Locites=第1ANクライアンド           ステータス 譲走 143県 フロ:           接続先<br>ネットワーシの種類<br>チャンネル                                                                              | 128 Br       ASCIEFX2.F(\$7.C07+.#-F-F-F-F-F-F-F-F-F-F-F-F-F-F-F-F-F-F-F                                                                                                    | 入力 定を保存すると、入力した<br>た。もう一度「無線ネットワ<br>内容が同じかどうか確認 の強さ、電波状況のイン<br>とを確認してください。                                                |
| [設定]画面を開いた<br>「暗号化を有効」か<br>されていることを確<br>「ビモヨリティ級定<br>「ご 暗号化の複類<br>「認証方法」を選択<br>「で暗号化を有効」<br>暗号化の複類<br>[辺正方法]<br>デフォルトキー」                                                                                                | たまま、WEPの設定をおこ<br>がチェックされ、「暗号化の<br>認します。<br>【<br>WEPキー<br>WEPキー<br>で、WEPキー番号を選択<br>こ<br>WEPキー                                                                                                    | ないます。<br>D種類」に「WEPキー」が選<br>「自動」のままでかまいませ<br>選択                                                            | 訳<br>:ん。<br>10<br>に<br>こ                               | WEPキーサイズ:           キーフォーマット:           WEPキー           このあと           WEPキー           このあと           シンドン           このあと           シンドン           このあと           シンドン           このあと           シンドン           このあと           シンドン           定が終わったら、           ケンマス)画面が           タが右側の緑色の           Locites=141ANクライアント           ステータス)論定」           接続先           ネットワーンの種類           チャンネル:           接続連携 | 128 Brt       ASCIEFX2トビダベCのキーボード・       ASCIEFX2トビダベCのキーボード・       ASCIEFX2トビダベCのキーボード・       のの内容は見えなくなります       への内容は見えなくなります       くモ」にメモした内容と入力に       、「適用」をクリックします。       「適用」をクリックします。       「適用」をクリックします。       「適用」をクリックします。       「適用」をクリックします。       「うって、シグナル」の領域まで表示されているこ       シューティリティ       00-mのののちにから、-gr       01-mのののちにから、-gr       01-mののちにから、-gr       10-mののちにから、-gr       01-mのののちにから、-gr       01-mのののちにから、-gr       10-mのののちにから、-gr       01-mのののちにから、-gr       10-mのののちにから、-gr       10-mのののちにから、-gr       10-mのののちにから、-gr       10-mのののちにから、-gr       10-mのののちにから、-gr       10-mのののちにから、-gr       10-mのののちにから、-gr       10-mののののちにから、-gr       10-mののののちにから、-gr       10-mののののちにから、-gr       10-mのののののちにから、-gr       10-mののののちにから、-gr       10-mのののののののののののののののののののののののののののののののののののの                                                                                                    | 入力 定を保存すると、入力し、<br>た。もう一度「無線ネット!<br>内容が同じかどうか確認 の強さ、電波状況のイン<br>とを確認してください。                                                |
| [設定]画面を開いた<br>「暗号化を有効」か<br>されていることを確<br>「ビキュリティ級定<br>「ご 暗号化の複類<br>「認証方法」を選択<br>「電号化の複類<br>[215方法]を選択<br>「電号化の複類<br>[215方法<br>デフォルトキー」                                                                                   | たまま, WEPの設定をおこ<br>がチェックされ,「暗号化の<br>認します。<br>【<br>WEPキー<br>(WEPキー<br>●<br>で, WEPキー番号を選択し<br>で, WEPキー番号を選択し                                                                                                    | ないます。<br>)種類」に「WEPキー」が選<br>「自動」のままでかまいませ<br>します。                                                          | i,, (10) р<br>г., а                                    | WEPキーサイズ:           キーフォーマット:           WEPキー           このあと           WEPキー           このあと           ク設定ク           ク設たっし           定が終わったら、           テータス]画面が           タが右側の緑色の           Locrec=2銘LANクライアント           ステータス]酸定   拡張   フロ:           接続先           ネットワークの種類           チャンネル:           接続速度           デーの叩響号化:                                                                             | 128 Br       ASCIEFX2トビダベCのキーボード・       ASCIEFX2トビダベCのキーボード・       ASCIEFX2トビダベCのキーボード・       の内容は見えなくなります       への内容は見えなくなります       くてした内容と入力」の       (国目)をクリックします。       「適用」をクリックします。       「適用」をクリックします。       「適用」をクリックします。       「適用」をクリックします。       「適用」をクリックします。       「適用」をクリックします。       「適用」をクリックします。       「適用」をクリックします。       「うって、シグナル」の領域まで表示されているこ       *2-ティリティ       00- <sup>wnOtyOEScab5</sup> : -9F       インフラストラクチャ       6       54 Meps       WEP                                                                                                    | 入力 定を保存すると、入力し、<br>た。もう一度「無線ネット!<br>内容が同じかどうか確認 の強さ、電波状況のイン<br>とを確認してください。                                                |
| [設定]画面を開いた<br>「暗号化を有効」か<br>されていることを確<br>「たちロティ級定<br>「ご 暗号化を有効」<br>「電号化の複類<br>「認証方法」を選択<br>「電号化の複類<br>「ご 暗号化を有効<br>暗号化の複類<br>「ご 暗号化を有効<br>「デフォルトキー」                                                                      | たまま, WEPの設定をおこ<br>がチェックされ,「暗号化の<br>認します。<br>【<br>WEPキー<br>(WEPキー<br>で, WEPキー番号を選択し<br>で, WEPキー番号を選択し                                                                                                    | ないます。<br>)種類」に「WEPキー」が選<br>「自動」のままでかまいませ<br><br>選択<br><br>こます。                                            | it,                                                    | WEPキーサイズ:           キーフォーマット:           WEPキー           このあと           WEPキー           このあと           シンドン           このあと           シンドン           ごのあと           シンドン           このあと           シンドン           ごのあと           シンドン           定が終わったら、           ケータス)画面が           タが右側の緑色の           Locites=141ANクライアント           オットワーシの種類           チャンネル、           接続売           テーのの暗号化:                 | 128 Br       ASCEF#214(3/C07+ボード・)       ASCEF#214(3/C07+ボード・)       ASCEF#214(3/C07+ボード・)       のの内容は見えなくなります       人、「適用」をクリックして設<br>一の内容は見えなくなります       (この)       「適用」をクリックします。       「適用」をクリックします。       「適用」をクリック」       「適用」をクリック」       「適用」をクリック」       「適用」をクリック」       「適用」をクリック」       「適用」をクリック」       「適用」をクリック」       「適用」をクリック」       「適用」をクリック」       「適用」をクリック」                                                                                          | 入力 定を保存すると、入力し、<br>た。もう一度「無線ネット!<br>内容が同じかどうか確認 の強さ、電波状況のイン<br>とを確認してください。                                                |
| [設定]画面を開いた<br>「暗号化を有効」か<br>されていることを確<br>した10月21日での<br>「読む方法」を選択<br>「認証方法」を選択<br>「読品にを有効<br>暗号化の種類<br>[20日5月4歳定<br>「デフォルトキー」」<br>「たち10月4歳定                                                                               | たまま, WEPの設定をおこ<br>がチェックされ,「暗号化の<br>認します。<br>Rします。通常は初期値の<br>WEPキー<br>で, WEPキー番号を選択し<br>WEPキー番号を選択し                                                                                                    | ないます。<br>)種類」に「WEPキー」が選<br>「自動」のままでかまいませ<br>、<br>、<br>、<br>、<br>、<br>、<br>、<br>、<br>、<br>、<br>、<br>、<br>、 | i,, (10) р<br>л.                                       | WEPキーサイズ:           キーフォーマット:           WEPキー           このあと           WEPキー           このあと           ク設定っ           ください           定が終わったら、           ケータス)画面が           タが右側の緑色の           Locries=約1ANクライアント           ステータス)論定 142集 170:           接続先           ネットワークの種類           チャンネル、           接続表売           デーのの暗号化:           送信データ、1                                                             | 128 Brt                                                                                                    | 入力 定を保存すると、入力し、<br>た。もう一度「無線ネット!<br>内容が同じかどうか確認 の強さ、電波状況のイン<br>とを確認してください。                                                |
| [設定]画面を開いた<br>「暗号化を有効」か<br>されていることを確<br>「きれていることを確<br>「ご 暗号化の複類<br>「認証方法」を選択<br>「認証方法」を選択<br>「ご 暗号化の複類<br>[2証方法<br>デフォルトキー」」<br>をものティ教定<br>「「デフォルトキー」」                                                                  | たまま, WEPの設定をおこ<br>がチェックされ,「暗号化の<br>認します。<br>Rします。通常は初期値の<br>WEPキー<br>で, WEPキー番号を選択し<br>WEPキー<br>重動                                                                                                    | ないます。<br>)種類」に「WEPキー」が選<br>「自動」のままでかまいませ<br><br>選択<br>                                                    | i,, (10) р<br>л.                                       | WEPキーサイズ:           キーフォーマット:           WEPキー           このあと           WEPキー           このあと           ク設定っく           ク設たい           定が終わったら、           テータス]画面が           タが右側の緑色の           Locrecを呈銘LANクライアンド           ステータス]酸定   拡張   フロ:           接続先           ネットワークの種類           チャンネル:           接続速度           デーのの暗号化:           送信データ、1           シグナルの強否                                         | 128 Br       ASCIEFA21(はパエのキーボード・)       ASCIEFA21(はパエのキーボード・)       のの内容は見えなくなります       一の内容は見えなくなります       くモ」にメモした内容と入力」の       「適用」をクリックします。       「適用」をクリックします。       「適用」をクリックします。       「適用」をクリックします。       「適用」をクリックします。       「うって、シグナ」」の       のはまで表示されているこ       シューティリティ       00- <sup>mの(n)(65scb5)</sup> - 9F       インフラストラクチャ       6       54 Meps       WEP       075     受信データ       100 %                                                                                                    | <ul> <li>入力</li> <li>定を保存すると、入力しず</li> <li>た。もう一度「無線ネットワクタが同じかどうか確認</li> <li>いの強さ、電波状況のイン</li> <li>とを確認してください。</li> </ul> |
| [設定]画面を開いた<br>「暗号化を有効」か<br>されていることを確<br>「ご 暗号化を有効」か<br>されていることを確<br>「ご 暗号化の複類<br>「認証方法」を選択<br>「認証方法」を選択<br>「ご 暗号化の複類<br>[認証方法<br>デフォルトキー」」<br>「だっフォルトキー」」                                                               | たまま、WEPの設定をおこ<br>がチェックされ、「暗号化の<br>認します。<br>Rします。通常は初期値の<br>WEPキー<br>で、WEPキー番号を選択し<br>WEPキー<br>で、WEPキー番号を選択し<br>WEPキー<br>「前物」」                                                                                                    | ないます。<br>)種類」に「WEPキー」が選<br>「自動」のままでかまいませ<br>します。                                                          | i,, a (10) р<br>с, , , , , , , , , , , , , , , , , , , | WEPキーサイズ:           キーフォーマット:           WEPキー           このあと           少設定>           ク設定>           ください           定が終わったら、           テータス]画面が           夕が右側の緑色の           locres=線LANクライアント           ステータス]調定   拡張   フロ:           接続先           ネットワークの種類           チャンネル:           接続速度           デーの0喧響作:           送信データ           ジグナルの強否           電波状況                                              | 128 Br                                                                                                    | 入力 定を保存すると、入力し、<br>た。もう一度「無線ネット!<br>内容が同じかどうか確認 の強さ、電波状況のイン<br>とを確認してください。 びの強さ、電波状況のイン                                   |
| [設定]画面を開いた<br>「暗号化を有効」か<br>されていることを確<br>「たきロディ級定<br>「フ暗号化を有効」<br>「電号化の確認<br>「認証方法」を選択<br>「ご時号化を有効<br>暗号化の確認<br>「ごうオルトキー」」<br>「デフォルトキー」」<br>「たちロディ級定<br>「「暗号化を有効<br>暗号化の確認<br>「ご言う法<br>デフォルトキー」」                         | とまま、WEPの設定をおこ<br>がチェックされ、「暗号化の<br>認します。<br>Rします。通常は初期値の<br>WEPキー<br>で、WEPキー番号を選択し<br>WEPキー<br>で、WEPキー番号を選択し<br>WEPキー<br>「                                                                                                    | ないます。<br>)種類」に「WEPキー」が選<br>「自動」のままでかまいませ<br>します。<br>選択                                                    | i,, a (10) р<br>с, , , , , , , , , , , , , , , , , , , | WEPキーサイズ:       キーフォーマット:       WEPキー       このあと       少設定>       ク設定>       ください       定が終わったら、       テータス]画面が       夕が右側の緑色の       Locrec=241ANクライアント       ステータス]画面が       オットワークの種類       チャンネル:       接続売       テークの暗号化:       送信データ:       ジグナルの強否       電波状況                                                                                                    | 128 Br       ASCIEFA21(はパエのキーボード・)       ASCIEFA21(はパエのキーボード・)       のの内容は見えなくなります       の内容は見えなくなります。       「適用」をクリックして設<br>一の内容は見えなくなります。       「適用」をクリックします。       「適用」をクリックします。       「適用」をクリック」       「適用」をクリック」       「回用」をクリックします。       「適用」をクリック」       「適用」をクリック」       「適用」をクリック」       「回用」をクリック」       「適用」をクリック」       「適用」をクリック」       「適用」をクリック」       「適用」をクリック」       「適用」をクリック」       「適用」をクリック」 <td>入力 定を保存すると、入力し、<br/>た。もう一度「無線ネット」 内容が同じかどうか確認 いの強さ、電波状況のイン とを確認してください。 とを確認してください。 確認</td> | 入力 定を保存すると、入力し、<br>た。もう一度「無線ネット」 内容が同じかどうか確認 いの強さ、電波状況のイン とを確認してください。 とを確認してください。 確認                                      |
| [設定]画面を開いた<br>「暗号化を有効」か<br>されていることを確<br>でもいう?。総定<br>「ご見たを頼か」<br>電号化の種類<br>「認証方法」を選択<br>で暗号化を有効<br>暗号化の種類<br>認証方法<br>デフォルトキー」<br>とをいう?。保定<br>「デフォルトキー」                                                                   | たまま、WEPの設定をおこ<br>がチェックされ、「暗号化の<br>館記します。 記します。 Rします。通常は初期値の   WEPキー ・ Eth ・ Eth ・ <                                                                                                    | ないます。<br>)種類」に「WEPキー」が選<br>「自動」のままでかまいませ<br>します。<br>選択                                                    | i,, a (10) р<br>с, , , , , , , , , , , , , , , , , , , | WEPキーサイズ:       キーフォーマット:       WEPキー       このあと       少設定>       ください       定が終わったら、       テータス]画面が       夕が右側の緑色の       Locrec=241ANクライアント       ステータス]融定   拡張   フロ:       接続先       ネットワークの種類       チャンネル:       接続焼素       データの暗号化:       送信データ:       ジグナルの強否       電波状況                                                                                                    | 128 Br                                                                                                    | 入力 定を保存すると、入力し、<br>た。もう一度「無線ネット」 内容が同じかどうか確認 いの強さ、電波状況のイン とを確認してください。 正 確認                                                |
| [設定]画面を開いた<br>「暗号化を有効」か<br>されていることを確<br>「ご 暗号化を有効」か<br>でもついることを確<br>「記証方法」を選邦<br>「認証方法」を選邦<br>「記証方法」を選邦<br>「ご 暗号化の種類<br>[記証方法<br>デフォルトキー」」<br>「だっフォルトキー」」<br>「だちつう? 徹定<br>「「 暗号化を有効<br>暗号化の種類<br>[記証方法<br>デフォルトキー」」     | たまま、WEPの設定をおこ<br>がチェックされ、「暗号化の<br>認します。           WEPキー           Rします。通常は初期値の           WEPキー           Etb           アンフロス           Etb           アンフロス           Etb           アンフロス           Etb           アンフロス           Etb           アンフロス           Etb           アンフロス           Etb           アンフロス           Etb           アンフロス           Etb           エー           Etb           エー           Etb           Etb           Etb           Etb                                                                                                    | ないます。<br>つ種類」に「WEPキー」が選<br>「自動」のままでかまいませ<br>します。<br>選択                                                    | i,, a (10) р<br>с, , , , , , , , , , , , , , , , , , , | WEPキーサイズ:       キーフォーマット:       WEPキー       このあと       WEPキー       このあと       少設定シーク設定シーク設定シーク設定シーク設定       こださい       定が終わったら、       テータス]画面が       夕が右側の緑色の       Locites=第1ANクライアンド       ステータス]融定 122       接続先       ネットワークの種類       チャンネル:       接続速度       デーのの暗号化:       送信データ       ジグナルの強否       電波状況                                                                                                 | 128 Br                                                                                                    | 入力 定を保存すると、入力し、<br>た。もう一度「無線ネットワークの強さ」であった。 の強さ、電波状況のインンとを確認してください。 の強さ、電波状況のインンとを確認してください。                               |
| [設定]画面を開いた<br>「暗号化を有効」か<br>されていることを確<br>「たき」のティ級定<br>「ご 暗号化を有効」<br>「電号化の種類<br>「認証方法」を選択<br>「ご 暗号化を有効<br>暗号化の種類<br>「認正方法」<br>デフォルトキー」<br>「たき」のティ級定<br>「「デフォルトキー」」<br>「たき」のティ級定<br>「「暗号化を有効<br>暗号化の種類<br>認証方法<br>デフォルトキー」 | たまま、WEPの設定をおこ<br>がチェックされ、「暗号化の<br>認します。          WEPキー       ・         Rします。通常は初期値の       ・         WEPキー       ・         E80       ・         デンフロス       ・         アンフロス       ・         ビアンコス       ・         マ、WEPキー番号を選択し       ・         WEPキー       ・         「ホーコ・       ・         「ホーコ・       ・         エーコ・       ・         キー4       ・                                                                                                    | ないます。<br>)種類」に「WEPキー」が選<br>「自動」のままでかまいませ<br>します。<br>選択                                                    | i,, a (10) р<br>с, , , , , , , , , , , , , , , , , , , | WEPキーサイズ:       キーフォーマット:       WEPキー       このあと       少設定>       ク設定>       ください       定が終わったら、       テータス]画面が       夕が右側の緑色の       locites=線LANクライアント       ステータス]画面が       オットワークの種類       チャンネル:       接続売       マークス)回番号化:       送信データ:       ジグナルの騒音       電波状況                                                                                                    | 128 Br                                                                                                    | 入力 定を保存すると、入力し<br>た。もう一度「無線ネット!<br>内容が同じかどうか確認 の強さ、電波状況のイン<br>とを確認してください。 確認 確認                                           |

### (‱5) 接続テストをしましょう

最後にインターネットに接続できるか確認してみましょう。

セットアップメニューが表示されていない場合は、ソフトウェアパックをパソコンのドライブに入れてください。 セットアップメニューのLogitecのロゴをクリックし,弊社のホームページが表示されれば,正しく接続できています。

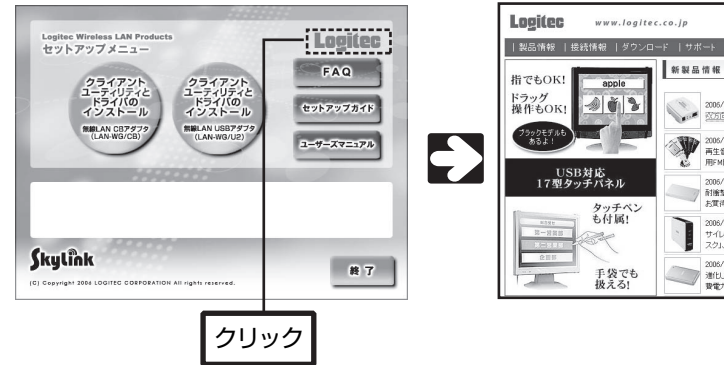

| 1 無料かり                                                                                                    | 検索 <br>ログ   取り続い販売店一覧   サホマップ                   |                                                                                       |                    |
|----------------------------------------------------------------------------------------------------|-------------------------------------------------|---------------------------------------------------------------------------------------|--------------------|
| 会社業内  ショッピング                                                                                                    | ロジテック株式会社                                       |                                                                                       |                    |
| ▶一覧<br>Really Simple Syndication 🕥                                                                                                   | SELECTION                                       |                                                                                       |                    |
| 11/1<br>国連正に コリバター<br>取り<br>第20(日上)(年代)(年代)<br>ドランスシックーに新り<br>いので<br>数がすく低限のポータブ<br>和4485/19/8 + ・・・・・・・・・・・・・・・・・・・・・・・・・・・・・・・・・・・ | :P以外のセ<br>まな機能を値<br>7内のユーサ<br>い。                | キュリティ機能を使用する<br>使用する場合は, ソフトウ:<br>「ーズマニュアルを参照しる                                       | )場合,<br>ェアパ<br>てくだ |
| 10/25<br>ルト税能を搭載した「動かないードディ<br>、新型場!                                                                                                 | ノートパンコンでbeSATA !                                |                                                                                       |                    |
| 10/25<br>。た厨舗整ポータブルHD。待服時の/満<br>力を50k(カット!                                                                                           | ハートティスクによるバックアップのご提集<br>製 単一 100名様大募集!          |                                                                                       |                    |
| () () () () () () () () () () () () () (                                                                                             | 線ブロードバント<br>(クィ<br>2006年11月 第<br>2006 LOGITEC C | ドルータ セットアップガイド<br>(ック接続編)<br>1版 <b>(タロジテップ株式会社</b><br>ORPORATION All rights reserved. | ]                  |
| L                                                                                                    |                                                 |                                                                                       | 06                 |